はじめに

The Guaranteed Network

いちばん近くで、もっと先へ。

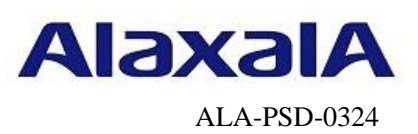

# 保守作業ガイド

## NIFの交換作業(オンライン保守)【AX4600S】

第2版

2024年11月15日発行

アラクサラネットワークス株式会社

サービスビジネス部

### 目次

| はじめに              | 3 |
|-------------------|---|
| NIFの交換作業          | 4 |
| 手順1 事前作業(装置情報の取得) | 4 |
| 手順2 ケーブル抜去        |   |
| 手順3 NIFの取り外し      | 6 |
| 手順 4 NIF の取り付け    | 7 |
| 手順5 ケーブル挿入        | 9 |

### はじめに

### ■本資料について

AX4600Sシリーズでのオンライン保守(Ver. 11. 11. Cでサポート)を前提としたネットワークインタフェース機構(以下NIF)の取り外し/取り付けの作業手順として紹介しています。

### ■本書内での文字スタイル

・赤字に網掛け:入力するコマンド

・太字に囲み枠:確認が必要なメッセージ

#### ■関連資料

- (1) AXシリーズ製品マニュアル (<u>http://www.alaxala.com/jp/techinfo/manual/index.html</u>)
   ・ハードウェア取扱説明書
  - ・ソフトウェアマニュアル
- (2) アラクサラネットワークス製品 基本オペレーション AX4600Sシリーズ用

### ■作業を始める前に

AXシリーズ製品マニュアル (<u>http://www.alaxala.com/jp/techinfo/manual/index.html</u>)の下記 内容を理解した上で、作業を実施して下さい。

「ハードウェア取扱説明書」

- ・安全にお取り扱いいただくために
- ・ネットワークインタフェース機構の増設および交換

#### ■輸出時の注意

本製品を輸出される場合には、外国為替及び外国貿易法の規制並びに米国輸出管理規制など外国 の輸出関連法規をご確認の上、必要な手続きをおとりください。なお、不明な場合は、弊社担当 営業にお問い合わせ下さい。

### ■商標一覧

- アラクサラの名称およびロゴマークは、アラクサラネットワークス株式会社の商標および登 録商標です。
- そのほかの記載の会社名、製品名は、それぞれの会社の商標もしくは登録商標です。

#### ■免責

- ・本資料の内容は、改良のため予告なく変更する場合があります。
- ・本資料の内容は、手順の概要を示すもので実行結果を保証するものではありません。本資料で示される各コマンドの詳細や注意事項は製品のマニュアルをご確認ください。

### ■改訂来歴

| 版数  | 日付         | 変更内容 |
|-----|------------|------|
| 第1版 | 2017.1.27  | 新規作成 |
| 第2版 | 2024.11.15 | 全面改訂 |

### NIF の交換作業

### ■作業概要

運用コマンドinactivate nifを実行して全てのNIF(ポート)を停止させてからケーブルおよびトラ ンシーバを取り外し、NIF交換を行い、取り付けたNIFの自動起動後にトランシーバおよびケーブルを 取り付ける手順です。本手順では、グローバルコンフィグモードに遷移することなく、一般ユーザモ ードまたは装置管理者モードで作業が完了します。

### ■使用機器一覧

本資料の図およびコマンド出力例は、下記の機器を使用しています。

- ・装置本体 : AX4600S(Ver.11.14)
- NIF : NAXG-24RS (NIF3: 10GBASE-R)

### ■前提条件

交換対象NIFは1ポート以上がactive up, またはactive downの状態であること(対象NIF内にno shutdown状態のポートが存在すること)を前提としています。

### 手順1事前作業(装置情報の取得)

NIF交換作業前の装置情報を取得します。

※テクニカルサポートによる障害解析が必要な場合は、本作業前に障害情報(show tech-support 情報、 ダンプファイル等)を採取して下さい。(本作業後は、障害解析に有効な障害情報が採取できませ

| $\lambda_{\circ}$ ) |                                                                                                    |                                                                        |                                                                                         |                                           |                                                                                                 |  |
|---------------------|----------------------------------------------------------------------------------------------------|------------------------------------------------------------------------|-----------------------------------------------------------------------------------------|-------------------------------------------|-------------------------------------------------------------------------------------------------|--|
| 項番                  |                                                                                                    |                                                                        | 作業                                                                                      | 容                                         |                                                                                                 |  |
| 1                   | [show nifコマンドによるNIF情報の取得]<br># show nif<br>Date xxxx/xx/xx xx:xx:xx UTC<br>(中略)<br>NIF3: active 24-port 10GBASE-R(SFP/SFP+) retry:0<br>(以下省略)                                                                                                    |                                                                        |                                                                                         |                                           |                                                                                                 |  |
| 2                   | [show portコマンドに<br># show port<br>Date xxxx/xx/xx xx:x<br>Port Counts: 24<br>Port Name<br>(中略)<br>3/ 1 tengeth1/3/1<br>3/ 2 tengeth1/3/2<br>(以下省略)<br>※対象NIFのポート(<br>んので、条件を満た<br>のコンフィグレーシ                                                                                         | よるポー<br>x:xx UTC<br>Status<br>up<br>up<br>のStatus歹<br>っすように。<br>(ョンを適, | ト情報の取得]<br>Speed<br>10GBASE-CU5M<br>10GBASE-CU5M<br>川が全て「dis」の<br>、対象NIF内の任<br>用してください。 | Duplex<br>full<br>full<br>場合、上記<br>意の1つ以上 | FCtl FrLen ChGr/Status<br>on 1518 4/up<br>on 1518 4/up<br>们前提条件を満たしておりませ<br>のポートに対してno shutdown |  |
| 3                   | <pre>[show port transceiverコマンドによるトランシーバ情報の取得] # show port transceiver detail Date xxxx/xx/xx xx:xx:xx UTC (中略) Port: 3/ 1 Status:connect Type:SFP+ Speed:10GBASE-CU5M Vendor name:xxxxxx Vendor SN:xxxxxx Vendor PN :xxxxxx Vendor rev:xxxxxx Tx power :- Rx power :- (以下省略)</pre> |                                                                        |                                                                                         |                                           |                                                                                                 |  |

### 手順2 ケーブル抜去

動作状態「inactive」の設定

|                           | 車用コマンドinactivateにより、交換対象のNIFの動作状態を「inactive」に設定します                                                                                    | r <sub>o</sub> |
|---------------------------|----------------------------------------------------------------------------------------------------|----------------|
| 項番                        | 作業内容                                                                                                    |                |
| 4 [i:<br>#                | inactivateコマンドによる「inactive」状態の設定]<br><mark>inactivate nif <nif no.=""></nif></mark><br>if 3 inactivate OK2 (v/p): v                   |                |
| #<br>xx,                  | x/xx xx:xx: 02M E3 NIF NIF:3 25000103 1240:00000000000 NIF inactivated administra                                                     |                |
| <u>ti</u><br>#            | ively.                                                                                                    |                |
|                           | 既に動作状態が「inactive」となっている場合でも、本項を実行します。                                                                                                 |                |
| 5 [L]                     | LEDの目視による動作状態の確認]                                                                                                    |                |
| 交<br>NI                   | 「換対象の NIF の STATUS LED が消灯していることを確認します。<br>IFのスロット番号は筺体前面の左側に記載しています。                                                                 |                |
|                           | STATUS LED<br>図1 NIFの正面外観                                                                                                    |                |
| 6 [s]                     | show nifコマンドによる動作状態の確認]                                                                                                    |                |
| #<br>Da<br>(<br>NII)<br>( | show nif<br>ate xxxx/xx/xx xx:xx:xx UTC<br>中略)<br>IF3: <u>inactive</u><br>(以下省略)<br>NIFを認識していない場合等、以下の動作状態になることがありますが、作業を継続して<br>下さい。 |                |

<u>ケーブルとトランシーバの抜去</u> 交換対象のNIFからケーブルおよびトランシーバを抜去します。ケーブルの取り外し方の詳細 は、「ハードウェア取扱説明書 インタフェースケーブルの接続」を参照して下さい。

| 10 |                                                                                                    |  |
|----|----------------------------------------------------------------------------------------------------|--|
| 項番 | 作業内容                                                                                                    |  |
| 7  | [ケーブルおよびトランシーバの抜去]<br>ケーブルおよびトランシーバを抜去し、抜去したケーブルおよびトランシーバを交換後NIFの元<br>の位置に接続できるよう、必要であれば目印等の処置を行ってください。 |  |

### 手順3 NIF の取り外し

<u>NIFの取り外し</u>

交換対象のNIFを取り外します。詳細は、「ハードウェア取扱説明書 ネットワークインタフェース機構の増設および交換」を参照して下さい。

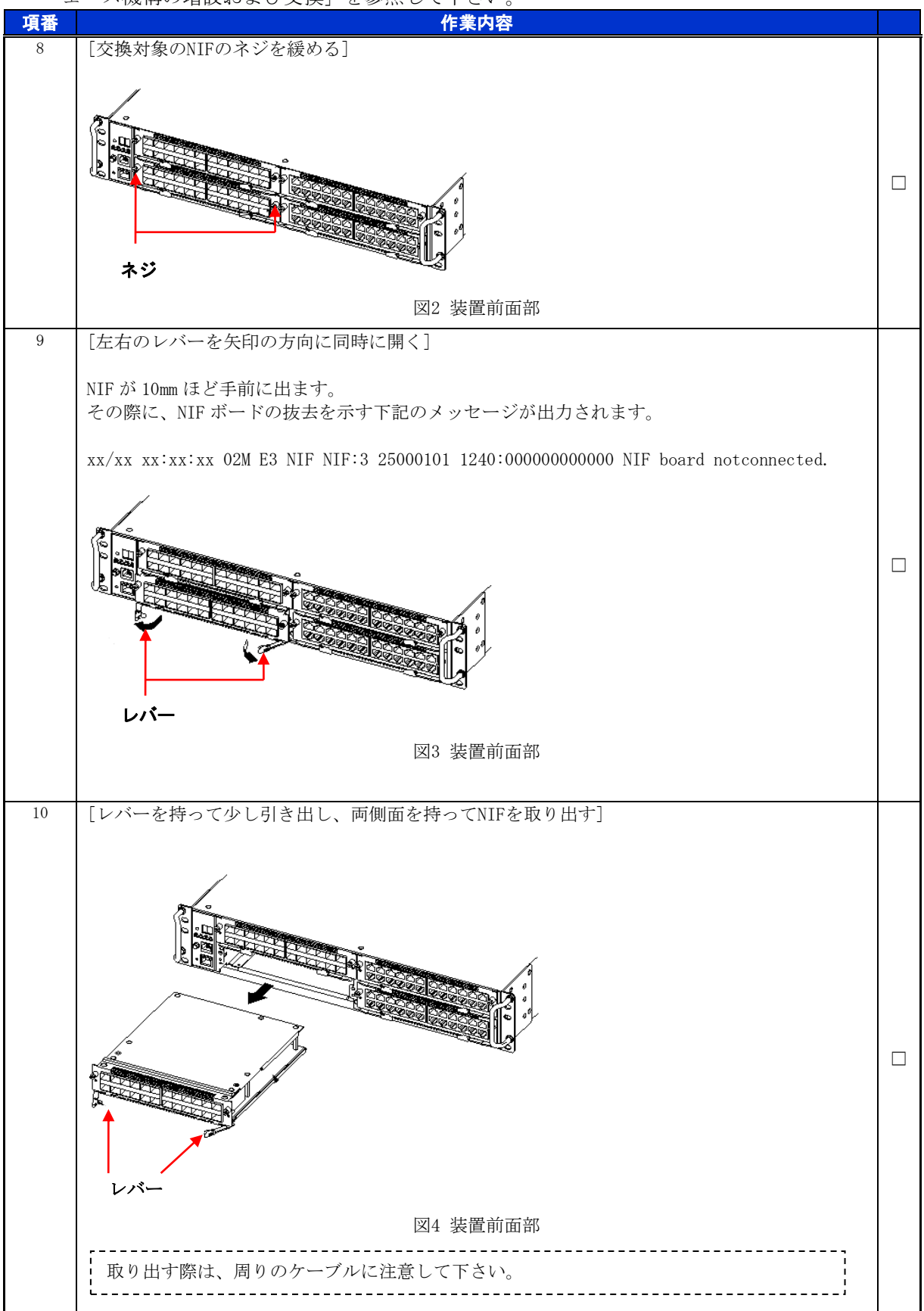

### 手順4 NIF の取り付け

NIF の取り付け

NIFを取り付けます。詳細は、「ハードウェア取扱説明書 ネットワークインタフェース機構の増設および交換」を参照して下さい。

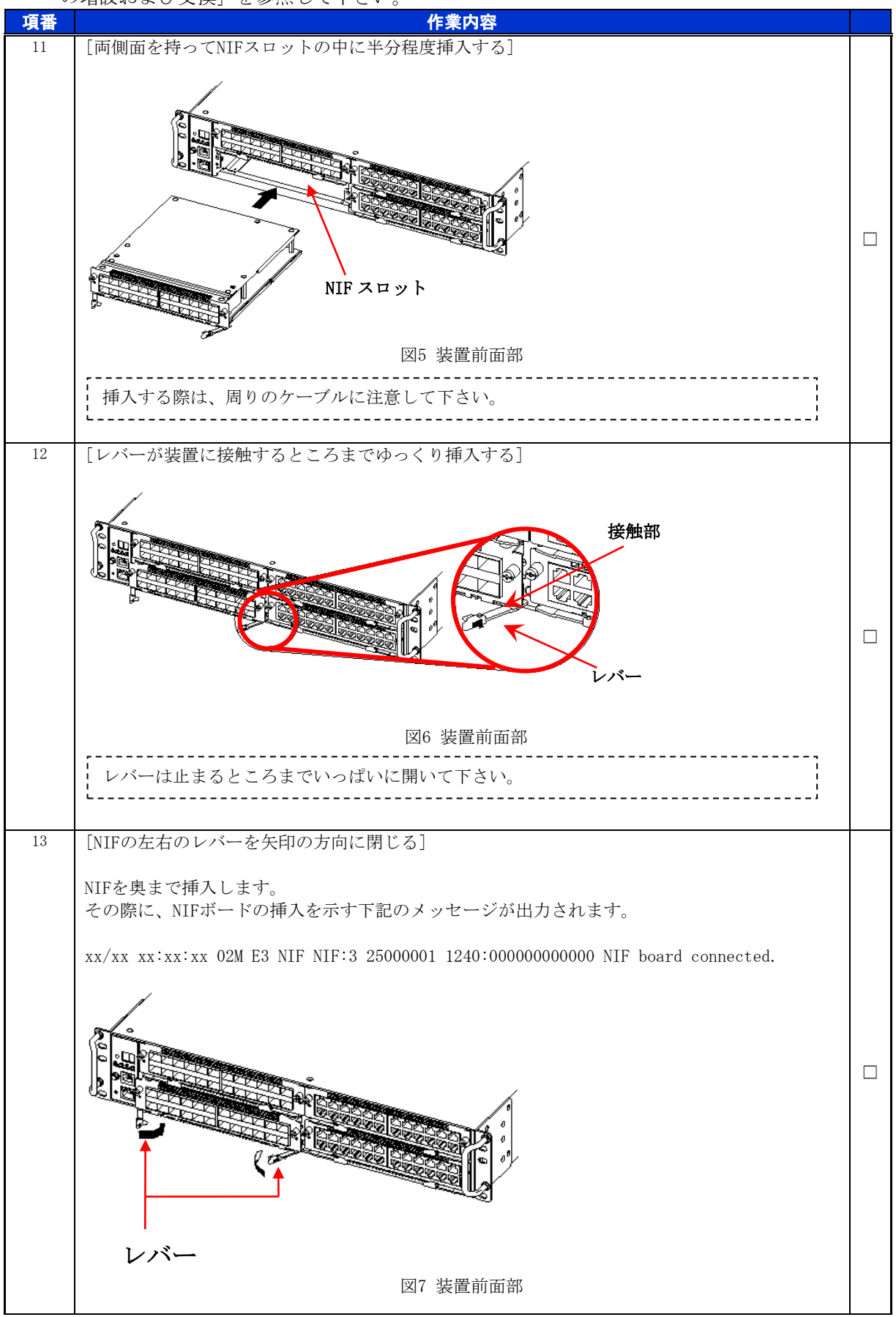

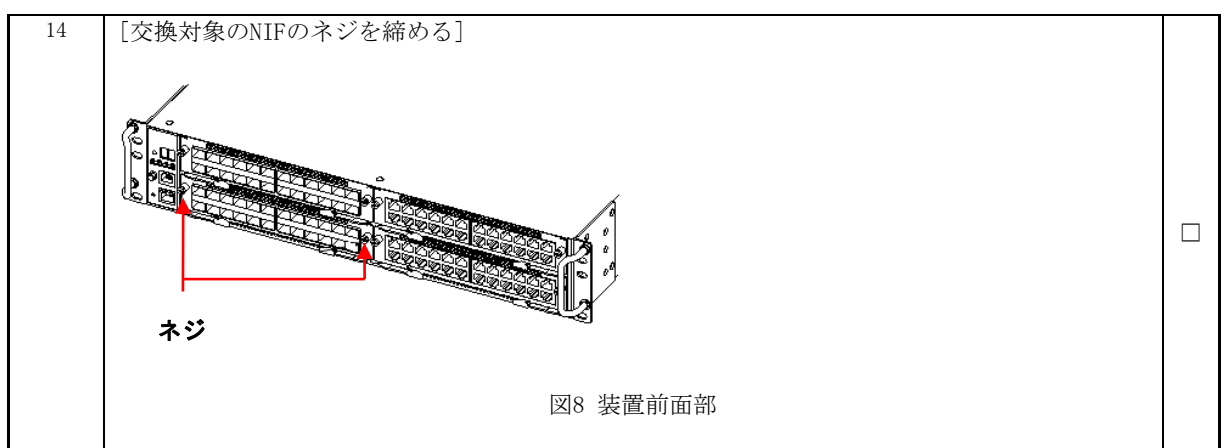

### 動作状態の確認

交換後のNIFの動作状態を確認します。

※装置の電源を入れたままであれば、NIFの取り付け後、NIFは自動的に電源を投入し、動作状態が「active」となります。

| 項番 | 作業内容                                                                                                    |  |
|----|----------------------------------------------------------------------------------------------------|--|
| 15 | [NIFの初期化完了ログの確認]                                                                                                    |  |
|    | xx/xx xx:xx:xx 02M R6 NIF NIF:1 25000002 1240:00000000000 <b>NIF initialized.</b>                                                                                                    |  |
| 16 | [LEDの目視による動作状態の確認]                                                                                                    |  |
|    | 交換後のNIFのSTATUS LEDが緑点灯していることを確認します。<br>STATUS LED                                                                                                    |  |
|    | 図9 NIFの正面外観                                                                                                    |  |
| 17 | [show nifによるNIF情報の確認]<br># show nif<br>Date xxxx/xx/xx xx:xx UTC<br>(中略)<br>NIF3: active 24-port 10GBASE-R(SFP/SFP+) retry:0<br>(以下省略)<br>交換したNIFの動作状態が「fault」、「notconnect」の場合は、挿入したNIFに問題が発<br>生している可能性があります。代替品の準備をして下さい。 |  |

### 手順5 ケーブル挿入

トランシーバとケーブルの挿入

交換後のNIFにトランシーバおよびケーブルを挿入します。詳細は、「ハードウェア取扱説明 書 インタフェースケーブルの接続」を参照して下さい。

| 項番 | 作業内容                                    |  |
|----|-----------------------------------------|--|
| 18 | [トランシーバおよびケーブルの挿入]                      |  |
|    | トランシーバおよびケーブルを元の位置(項番7の目印等を参照)に挿入して下さい。 |  |

ポートおよびトランシーバの動作状態の確認

| ケーブル交換後のポートおよびトランシーバの動作状態を確認します。 |                                                                                                    |  |  |  |  |
|----------------------------------|----------------------------------------------------------------------------------------------------|--|--|--|--|
| 項番                               | 作業内容                                                                                                    |  |  |  |  |
| 19                               | [show portによるポート情報の確認]                                                                                                    |  |  |  |  |
|                                  | 交換後のNIFのポート情報と項番2で確認したポート情報を比較し、正常であることを確認して<br>下さい。                                                                                          |  |  |  |  |
|                                  | # <mark>show port</mark><br>Date xxxx/xx/xx xx:xx:xx UTC<br>Port Counts: 24                                                                   |  |  |  |  |
|                                  | Port Name Status Speed Duplex FCtl FrLen ChGr/Status (中略)                                                                                     |  |  |  |  |
|                                  | 3/1 tengeth1/3/1 <b>up</b> 10GBASE-CU5M full on 1518 4/up<br>(以下省略)                                                                           |  |  |  |  |
| 20                               | <ul> <li>[show port transceiverコマンドによるトランシーバ情報の取得および確認]</li> <li>交換対象NIFのトランシーバの動作状態と項番3で確認したトランシーバの動作状態を比較し、<br/>正常であることを確認して下さい。</li> </ul> |  |  |  |  |
|                                  | # show port transceiver detail<br>Date xxxx/xx/xx xx:xx:xx UTC<br>(中略)                                                                        |  |  |  |  |
|                                  | Port: 3/ 1 Status:connect Type:SFP+ Speed:10GBASE-CU5M<br>Vendor name:xxxxxx Vendor SN :xxxxxx                                                |  |  |  |  |
|                                  | Vendor PN :xxxxxx Vendor rev:xxxxxx<br>Tx power :- Rx power :-<br>(以下省略)                                                                      |  |  |  |  |

以上で交換作業手順は終了となります。